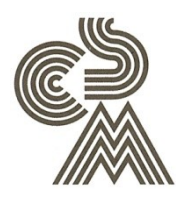

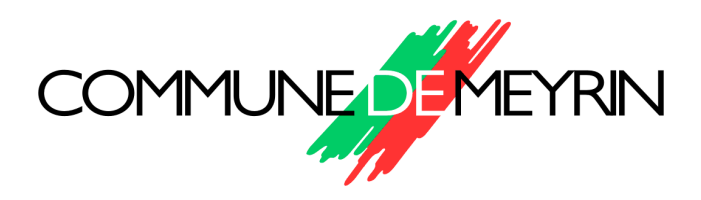

## COMPLEXE SPORTIF DE MAISONNEX

## MANUEL D'UTILISATION

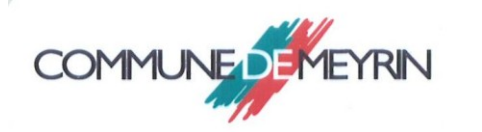

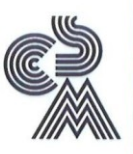

Installations sportives Complexe Sportif de Maisonnex TENNIS - SQUASH

Chemin de la Berne 5 1217 MEYRIN Tél: 022 782 91 31 Réservation: www.cs-maisonnex.ch

Personnel, non transmissible

# SYTEME DE RESERVATION PAR INTERNET

12.12.2010

### Se connecter :

Adresse Internet : cs-maisonnex.ch

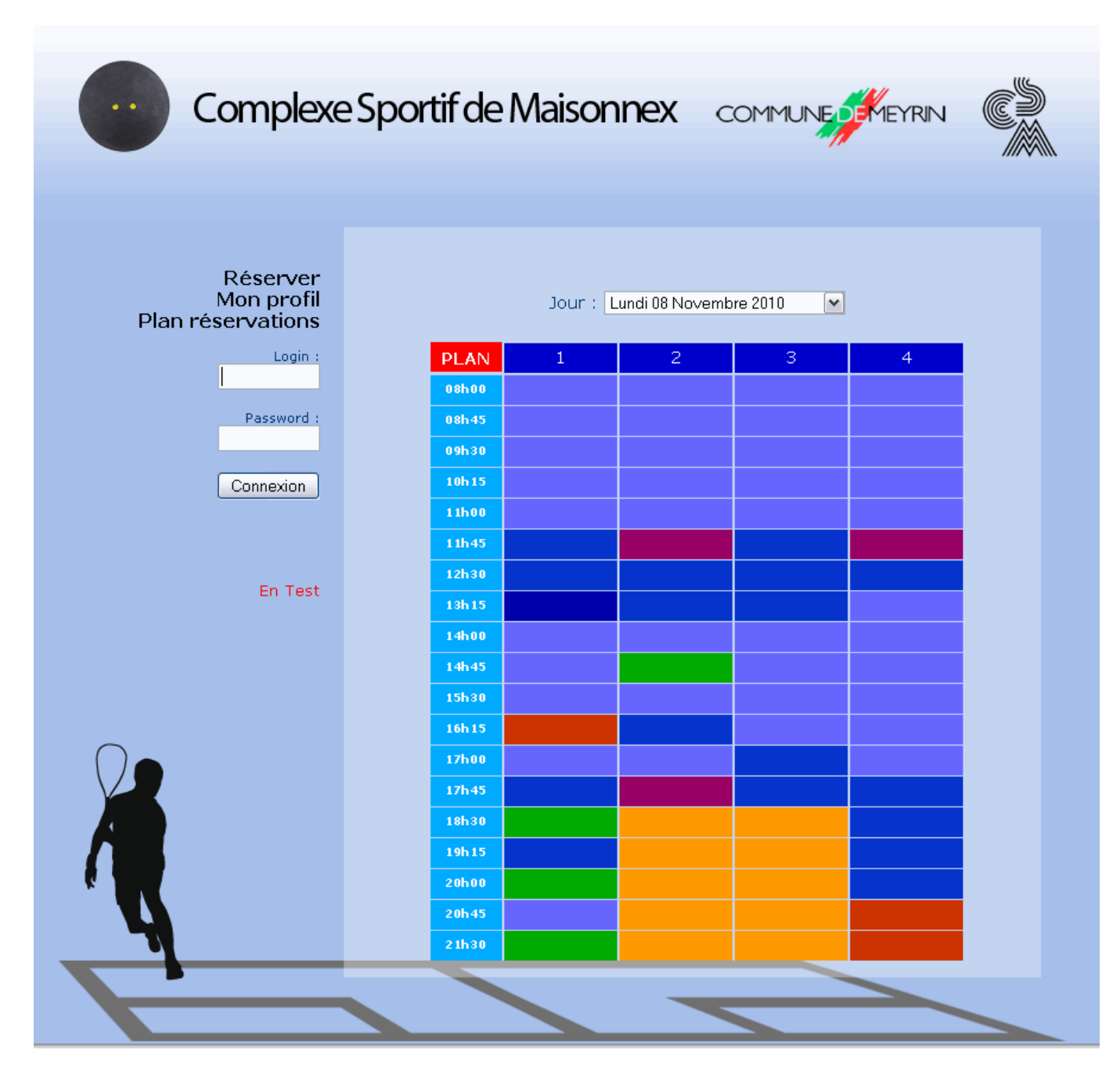

Pour se connecter introduire votre nom d'utilisateur dans Login et votre mot de passe dans Password, puis cliquez sur Connexion.

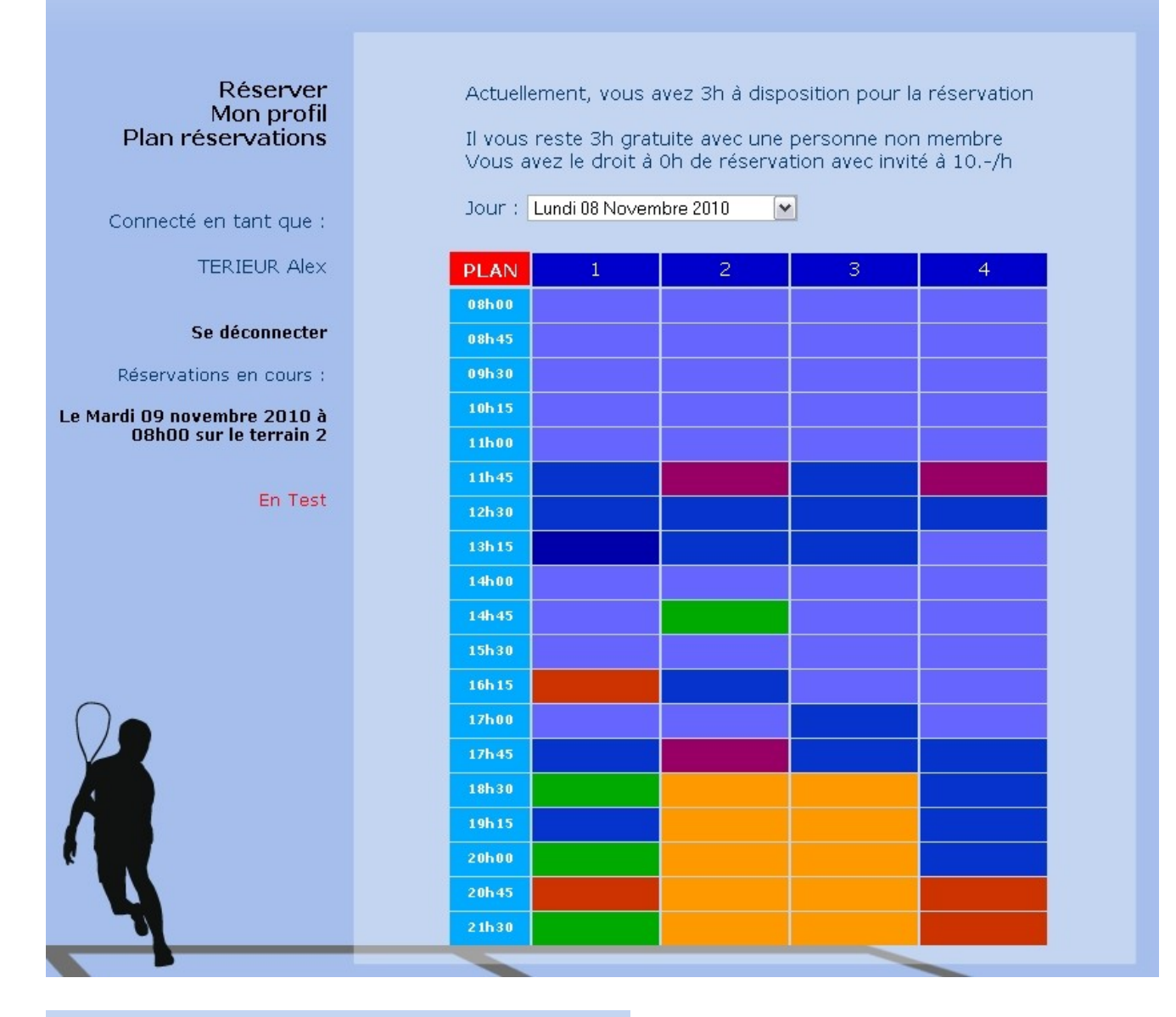

#### MON PROFIL

| Carte Nº :                     |               |
|--------------------------------|---------------|
| Nom d'utilisateur : *          | alte          |
| Mot de passe : *               | ••••          |
| Type abonnement été :          | Aucun         |
| Type abonnement hiver :        | Aucun         |
| Type abonnement squash été :   | Aucun         |
| Type abonnement squash hiver : | Abonne Adulte |
| Nom :                          | TERIEUR       |
| Prénom :                       | Alex          |
| Adresse 1 : *                  |               |
| Adresse 2 :                    |               |
| NPA : *                        |               |
| Localité : *                   |               |
| Pays :                         | Suisse 💌      |
| N° téléphone : *               | 022 733 14 99 |
| E-mail : *                     | alex@ammd.ch  |

Vous voici connecté sur le système de réservation.

Lors de votre première connexion cliquez sur [Mon profil] et compléter les informations marquées d'un astérisque.

L'adresse Email est importante, elle vous permet de recevoir, ainsi que votre partenaire, une confirmation de votre réservation par courrier électronique.

Pour terminer cliquez sur [Enregistrer les modifications]

## Réserver :

Permet de sélectionner le jour de la réservation à effectuer. Période de sept jours.

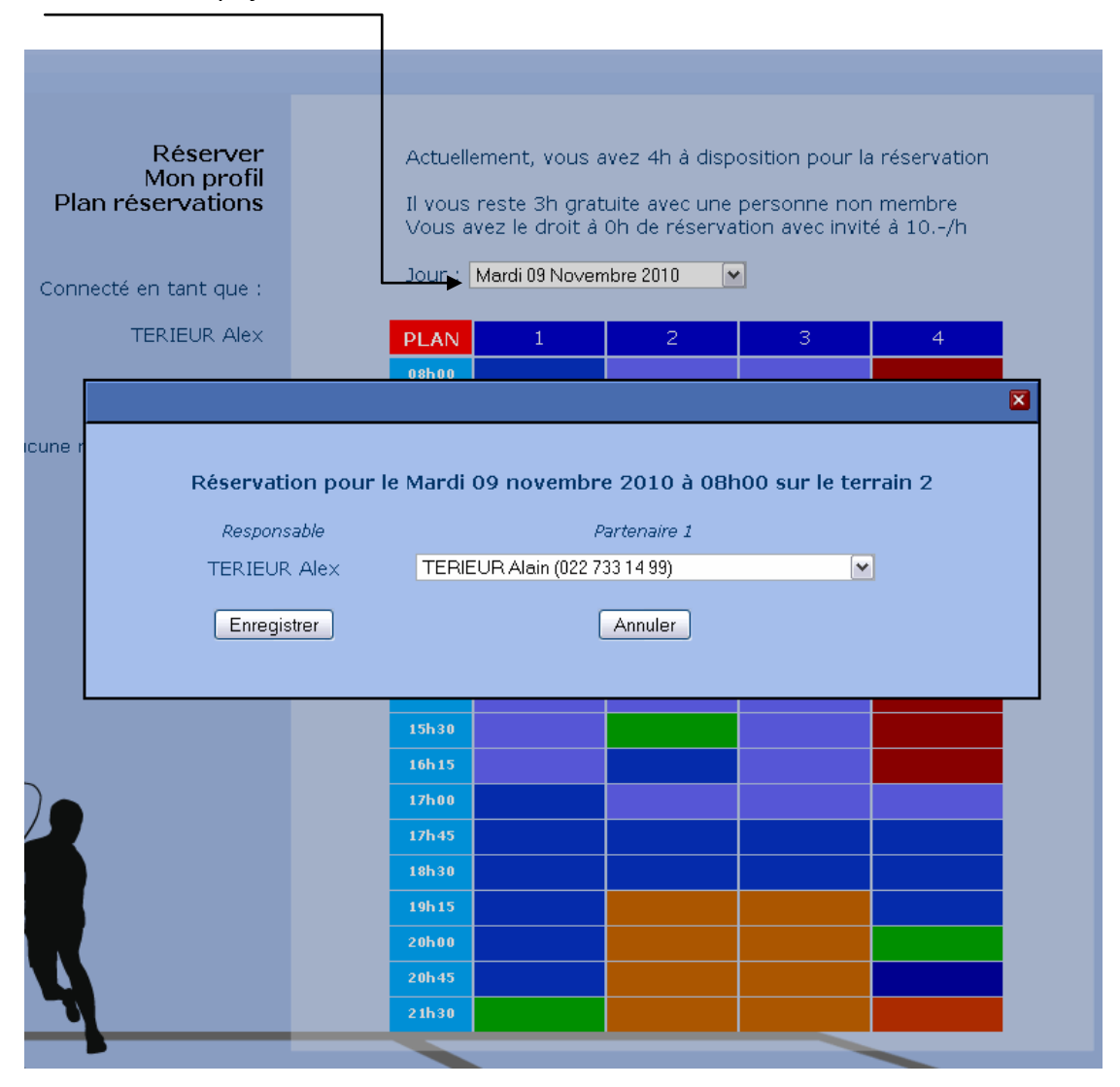

En cliquant sur une case libre, une fenêtre s'ouvre. Elle affiche la date, l'heure et le terrain que vous voulez réserver. Dans la liste Partenaire, vous pouvez sélectionner le nom de votre partenaire de jeu ou Invité. Vous pouvez taper les premières lettres du nom pour vous déplacer dans la liste de noms. Invité se trouve en fin de liste.

Pour annuler votre réservation, cliquez sur la case de votre réservation et cliquez sur Supprimer la réservation

<u>Invitation</u> : Dans la liste de noms, Invité n'apparaît pas dans deux cas : soit vous avez épuisé le quota de vos invitations, soit vous êtes dans une période où les invitations ne sont pas autorisées.

Vous avez la possibilité d'acheter des invitations à la réception qui seront créditées sur votre compte.

Lorsque vous faites une réservation votre partenaire recevra un Email de confirmation.

## Plan de réservation :

En cliquant sur Plan de réservation, vous pourrez voir les tableaux de réservation des sept jours en cours. En déplaçant le curseur de la souris sur les cases vous pourrez voir le nom des personnes qui ont déjà réservé.

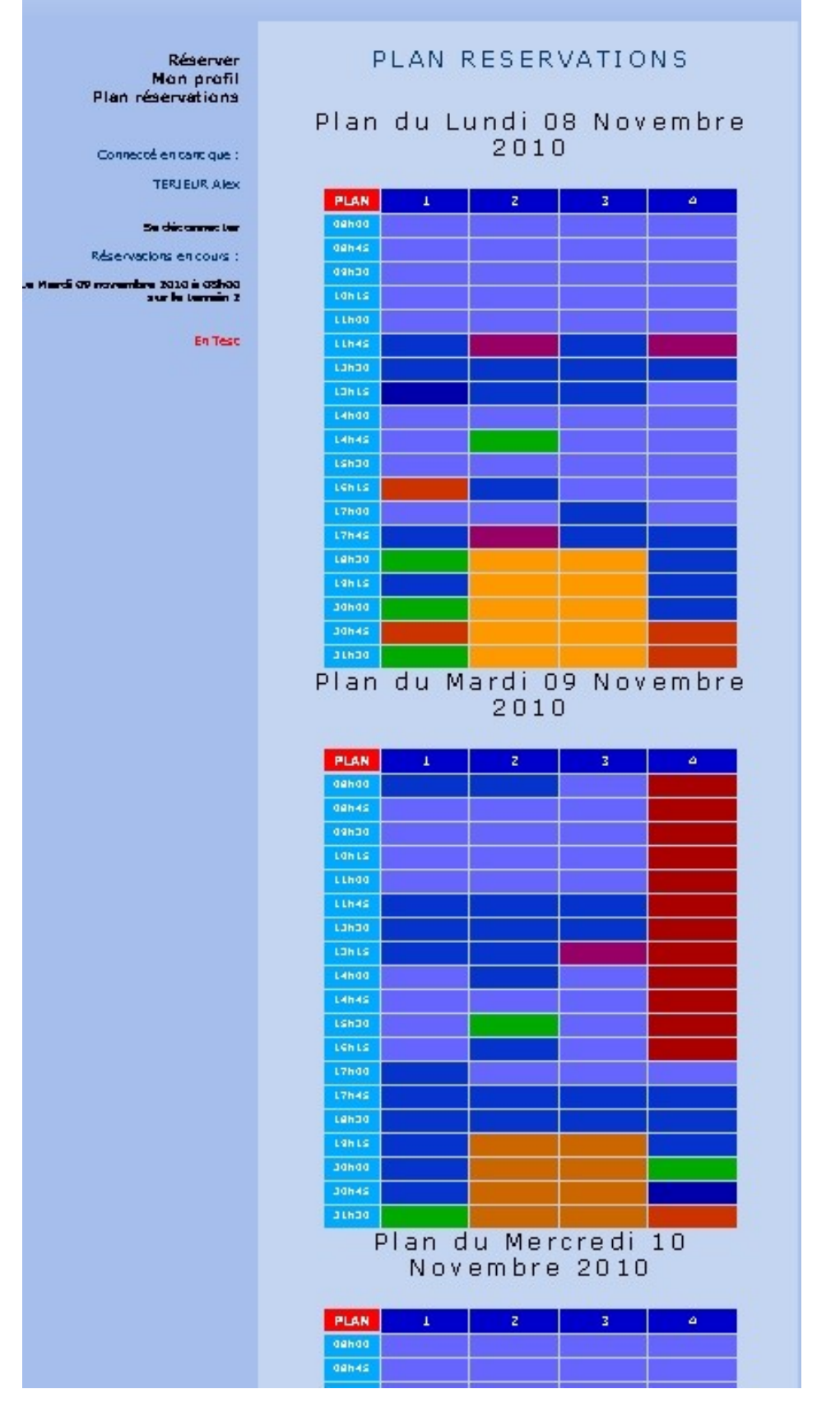

Pour terminer la session, cliquer sur Se déconnecter.

#### **BORNE INTERNET**

Une borne est disponible à l'entrée du centre. Sur cette borne vous pourrez effectuer une réservation de la même manière qu'expliqué précédemment.

Un lecteur de carte RFID (Radio Frequency Identification) est placée en-haut à droite de la borne. Avant de jouer, un des joueurs doit valider la partie en passant sa carte sur le lecteur de carte.

Les parties non validées sont mémorisées.

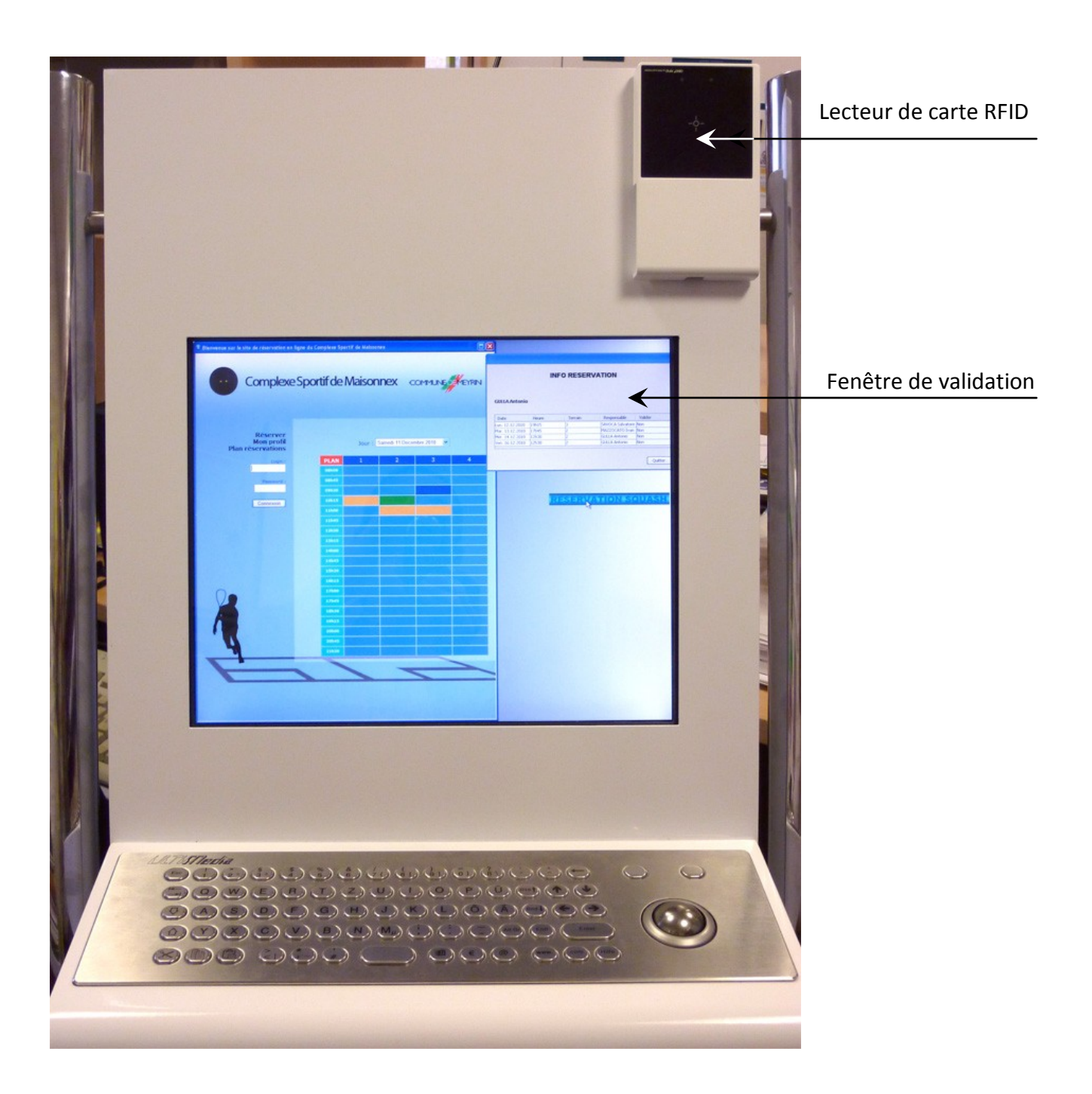

La réservation par téléphone reste toujours possible.

EN CAS DE PROBLEMES, APPELER LE 022 782 91 31